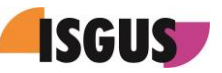

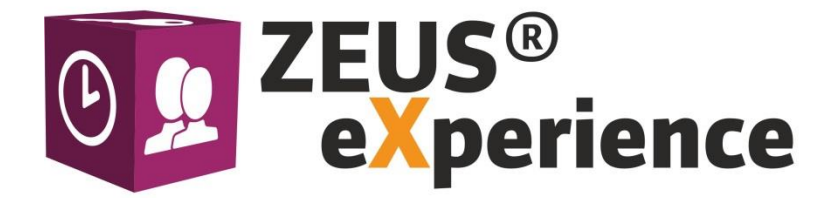

# Notice d'utilisation ZEUS<sup>®</sup> X mobile

Version 1.05 du 12/12/2018

#### Note

La société ISGUS GmbH prétend pour cette documentation le droit d'auteur. Cette documentation ne peut être ni modifiée, complétée ou reproduite sans l'autorisation préalable et écrite par ISGUS, ni être utilisée à quelque fin que ce soit, ce qui serait en contradiction avec d'autres intérêts légitimes.

#### Historique des modifications

| Date / Version | Commentaires         | Auteur   |
|----------------|----------------------|----------|
| 04/02/2016     | Création du document | Emminger |
| 21/04/2016     | Modification         | Emminger |
| 15/05/2018     | Révision             | Götz     |
| 22/11/2018     | Révision             | Flaig    |
| 12/12/2018     | Modification         | Götz     |

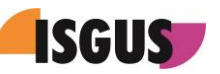

# Sommaire

| 1 | Éter  | ndue de fonctions                     |
|---|-------|---------------------------------------|
|   | 1.1   | Exigences de système4                 |
| 2 | Para  | amétrage dans le système ZEUS® X5     |
|   | 2.1   | Licence                               |
|   | 2.2   | Actions de pointage                   |
| 3 | Para  | amétrage dans l'appli ZEUS® X mobile6 |
|   | 3.1   | Démarrage de l'application 6          |
|   | 3.2   | Notification après enregistrement7    |
|   | 3.3   | Paramétrage7                          |
|   | 3.4   | Sélection de favoris                  |
| 4 | Utili | sation10                              |
|   | 4.1   | Pointages                             |
|   | 4.2   | Consultations                         |
|   | 4.3   | Centres de coûts                      |
|   | 4.4   | Pointages PDC11                       |
| 5 | Déte  | ermination des coordonnées GPS 12     |
|   | 5.1   | Derniers pointages                    |
| 6 | Мо    | dules en ligne                        |
|   | 6.1   | Tableau des Présences                 |
|   | 6.2   | Demande de mise à jour de pointages14 |
|   | 6.3   | Demande d'absence                     |
|   | 6.4   | Demandes à valider                    |
|   | 6.5   | Mes Comptes                           |
|   | 6.6   | Mes Demandes                          |
|   | 6.7   | Rapport d'évacuation                  |
|   | 6.8   | Demande de mise à jour de comptes19   |
|   | 6.9   | Planning d'emplois                    |

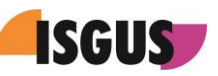

# 1 Étendue de fonctions

L'appli ZEUS<sup>®</sup> X mobile est une solution de gestion des temps mobile pour smartphones ou tablettes PC. Le logiciel est disponible comme appli pour les systèmes d'exploitation suivants : iOS à partir de la version 8, Android à partir de la version 4.4.3 et MS Windows version 10 (+) ou supérieure. L'appli ZEUS<sup>®</sup> X mobile peut être téléchargée gratuitement depuis les « App Stores » respectifs.

ZEUS® X mobile sert de terminal de saisie en ligne et supporte les types de pointage ZEUS® suivants :

- Pointages
- Consultations
- Centres de coûts
- Pointages PDC
- Modules en ligne

Dès que la connexion au serveur est interrompue, les pointages enregistrés sont mis en cache sur le dispositif mobile.

Si l'utilisateur essaie de pointer lorsque son dispositif mobile est en mode « offline », un message apparaît qui lui informe que le pointage sera transféré lors de la prochaine synchronisation.

| < Lambrecht, Monika                                                                                                    |
|----------------------------------------------------------------------------------------------------|
| Pointages                                                                                                    |
|                                                                                                    |
| Control Control Contro |
| ➡ Déplacement                                                                                                    |
|                                                                                                    |
| <b>⇒</b> Séminaire                                                                                                    |
| Horaire flexible                                                                                                    |
|                                                                                                    |

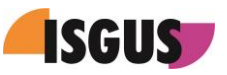

<u>Note</u> : L'appli ne supporte pas des consultations en mode hors ligne (offline). Donc, l'utilisateur doit attendre jusqu'à ce que la connexion au serveur soit rétablie. Le message suivant apparaît :

| Consultations                             |
|-------------------------------------------|
|                                           |
| Consult.Brut/jour                         |
| X Aucune valeur hors ligne a été trouvée. |
| Consult. congés                           |
| Consult. solde                            |
|                                           |
|                                           |
|                                           |

ZEUS<sup>®</sup> X mobile supporte la localisation des pointages par GPS. Pourvu que cette fonction soit activée et le service de localisation soit disponible, les coordonnées GPS sont toujours enregistrées au moment d'une action de pointage.

D'ailleurs, l'appli ZEUS<sup>®</sup> X mobile est conçue pour supporter des fonctions de libre-service en ligne pour les employés. Vous en apprendrez plus à ce sujet dans le Chapitre 6 « Modules en ligne ».

En outre, ZEUS<sup>®</sup> X mobile permet l'utilisation de l'appli sur un seul dispositif mobile par plusieurs utilisateurs. À cet effet, l'utilisateur se connecte à ZEUS<sup>®</sup> X mobile avec ses identifiants personnalisés et ensuite se déconnecte à la fin de la session.

## 1.1 Exigences de système

Afin de pouvoir utiliser ZEUS® X mobile, les exigences de système suivantes doivent être remplies :

- Activation de l'option ZEUS<sup>®</sup> X payante [ID 502] « Votre application pour pointages mobiles » (Application pour smartphones/tablettes PC)
- Apple iOS à partir de la version 8, Android à partir de la version 4.4.3 ou MS Windows version 10 (+) ou supérieure

# 2 Paramétrage dans le système ZEUS® X

## 2.1 Licence

Afin de permettre l'exploitation des terminaux de saisie mobiles, il faut acquérir et activer l'option payante ID [502).

| <u>ID</u> | Désignation                               |             | Activé | Sous<br>licence | <u>Utilisée</u> | Phase de test<br>jusqu'au |
|-----------|-------------------------------------------|-------------|--------|-----------------|-----------------|---------------------------|
| 502       | Application pour smartphones/tablettes PC | Nombre max. | 10     | 10              | 10              |                           |
|           |                                           |             |        |                 |                 |                           |

Le nombre max. limite le nombre des dispositifs mobiles qui peuvent être enregistrés simultanément.

## 2.2 Actions de pointage

Les actions de pointage et types de consultations disponibles dans l'appli ZEUS<sup>®</sup> X mobile sont définis et contrôlés par le profil du terminal dans le système ZEUS<sup>®</sup> X. D'ailleurs, le terminal doit être affecté à l'employé(e) sous 'Configuration  $\rightarrow$  Personnes  $\rightarrow$  Général'.

| Paramétrage dispositifs mobiles |     |
|---------------------------------|-----|
| Terminal                        |     |
| 201   Mobiles Terminal   WEB    | 🔁 💌 |
|                                 |     |

Le transfert des coordonnées GPS pour dispositifs mobiles peut être activé sous 'Configuration  $\rightarrow$ Modèles  $\rightarrow$  Terminaux  $\rightarrow$  Action de pointage'. Ouvrez l'onglet **Action de pointage** et sélectionnez l'option souhaitée dans le menu déroulant. Si vous sélectionnez **Obligatoire**, tous les pointages *sans coordonnées GPS* sont affichés dans le widget **Anomalies** sur le Tableau de Bord et doivent être validés avant qu'ils puissent être traités.

| Action de pointage                                                                                                    |                                           |               |  |  |  |  |
|----------------------------------------------------------------------------------------------------|-------------------------------------------|---------------|--|--|--|--|
| E0                                                                                                    |                                           |               |  |  |  |  |
| Action de pointage Contrôles Paramètres                                                                                  |                                           |               |  |  |  |  |
| Numéro d'identification                                                                                                  | Langue                                    |               |  |  |  |  |
| Désignation Pointage Entrée/Sortie                                                                                       | Information de référence<br>Entrée/Sortie | Abrégé<br>AIO |  |  |  |  |
| Type d'action de pointage<br>Pointage Entrée/Sortie                                                                      |                                           |               |  |  |  |  |
| ✓ Mode online ✓ Mode offli                                                                                               | ine                                       |               |  |  |  |  |
| Transfert coordonnées pour dispositifs mobiles           En option si disponible         •           Désactivé         • |                                           |               |  |  |  |  |
| Colligatoire                                                                                                    |                                           |               |  |  |  |  |
|                                                                                                    |                                           |               |  |  |  |  |
|                                                                                                    |                                           |               |  |  |  |  |

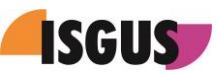

# 3 Paramétrage dans l'appli ZEUS® X mobile

## 3.1 <u>Démarrage de l'application</u>

Lors du premier démarrage de l'application, ZEUS<sup>®</sup> X mobile demande l'enregistrement du dispositif mobile au système ZEUS<sup>®</sup> X.

| <b>()</b> | ZEUS® X<br>mobile         | ( |
|-----------|---------------------------|---|
|           | Enregistrer               |   |
|           | Nom utilisateur           |   |
|           | ma@isgus.de               |   |
|           | Mot de passe              |   |
|           |                           |   |
|           | URL connexion             |   |
|           | http://localhost/zeusxsvc |   |
|           |                           |   |
|           | Enregistrer               |   |
|           |                           |   |
|           |                           |   |
|           |                           |   |
|           |                           |   |
|           |                           |   |

Pour enregistrer il faut entrer les données suivantes : nom et mot de passe de l'utilisateur ainsi que l'URL de connexion de ZEUS<sup>®</sup> X WebService du terminal. Après avoir actionné le bouton [**Enregistrer**], ZEUS<sup>®</sup> X mobile devrait être prête à fonctionner.

#### Note :

Avant de pouvoir enregistrer ZEUS<sup>®</sup> X mobile à un autre système ZEUS<sup>®</sup> X, il est d'abord nécessaire de procéder au désenregistrement. À cet effet, sélectionnez **Désenregistrement** en bas de la page **Paramétrage**.

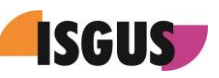

## 3.2 Notification après enregistrement

Une fois effectué l'enregistrement, la page d'accueil de l'application s'ouvre. Note : La page **Favoris** est définie par défaut. Puisque les favoris n'ont pas encore été définis, le message suivant apparaît :

| I Lambrecht, Monika                                                                                                    |                              |
|----------------------------------------------------------------------------------------------------|------------------------------|
| Favoris                                                                                                    |                              |
| Il n'y a pas de favoris disponible                                                                                      | es                           |
| Les favoris n'ont pas encore été déf<br>Veuillez aller à la sélection de favori<br>configurer vos favoris dans les para | finis.<br>is pour<br>mètres. |
|                                                                                                    |                              |
|                                                                                                    |                              |
|                                                                                                    |                              |
|                                                                                                    |                              |
|                                                                                                    |                              |
|                                                                                                    |                              |
|                                                                                                    |                              |

## 3.3 Paramétrage

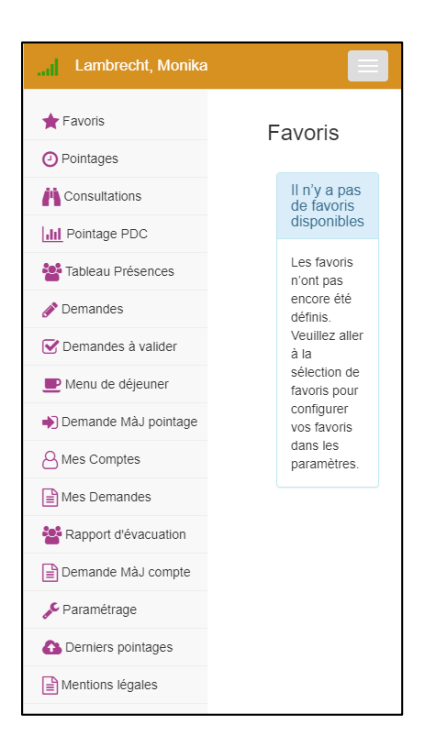

Si la résolution de l'écran est trop faible, le menu principal de l'application passe au second plan. Afin d'afficher le menu principal, actionnez le bouton en haut à droite. Pour procéder à la configuration de ZEUS<sup>®</sup> X mobile, sélectionnez le point de menu **Paramétrage**.

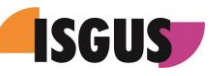

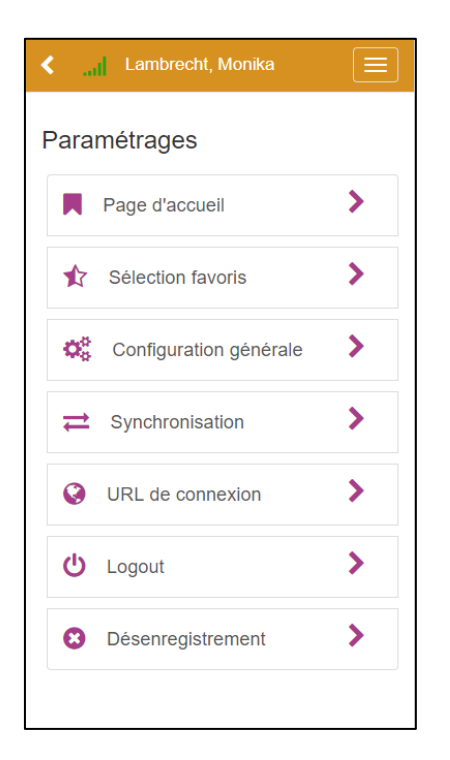

Via la **Page d'accueil**, vous pouvez définir des pages d'accueil alternatives. La page **Favoris** est définie par défaut.

Via **Sélection favoris** vous pouvez définir les favoris. L'ordre des favoris peut être changé facilement par glisser-déposer.

Le point de menu **Synchronisation** vous permet de synchroniser manuellement les valeurs de pointage et de consultation. En plus, il est possible de choisir l'intervalle pour la synchronisation automatique.

Le point de menu **URL de connexion** vous permet de changer l'URL de ZEUS<sup>®</sup> X WebService du terminal.

Via le point de menu **Logout**, l'utilisateur courant peut se déconnecter et un autre utilisateur peut se connecter.

En sélectionnant **Désenregistrement**, le couplage est supprimé et la connexion du terminal au système de Gestion des temps ZEUS<sup>®</sup> est coupée. Ce faisant, toutes les données mises en cache sur le dispositif mobile seront effacées.

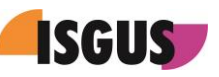

## 3.4 <u>Sélection de favoris</u>

En principe, vous pouvez définir n'importe quel point de menu de ZEUS<sup>®</sup> X mobile comme favori pour être affiché sur la page des **Favoris**. Par contre, il est recommandé de choisir les actions de pointage, consultations et modules en ligne que vous utilisez le plus souvent.

| <ul> <li>Lambrecht, Monika</li> </ul>                                                  |  |  |  |  |  |
|----------------------------------------------------------------------------------------|--|--|--|--|--|
| Sélection favoris<br>Configurez vos favoris ici (glisser-déposer)<br>en cliquant sur . |  |  |  |  |  |
| Pointage / V Modules                                                                   |  |  |  |  |  |
| ✓  → Mission                                                                           |  |  |  |  |  |
| Déplacement                                                                            |  |  |  |  |  |
| ✓                                                                                      |  |  |  |  |  |
| □ <del>≓</del> Séminaire                                                               |  |  |  |  |  |

La page **Sélection favoris** se compose de deux onglets, notamment **Pointages/Consultations** et **Modules**. Via le profil du dispositif mobile vous pouvez définir les actions de pointage et les types de consultation qui devraient être disponibles dans l'application. En ouvrant l'onglet Modules, toutes les pages standard ainsi que tous les modules en ligne disponibles sont affichés.

| <ul> <li>Lambrecht, Monika </li> </ul>                                                 |  |  |  |  |  |
|----------------------------------------------------------------------------------------|--|--|--|--|--|
| Sélection favoris<br>Configurez vos favoris ici (glisser-déposer)<br>en cliquant sur . |  |  |  |  |  |
| Pointage / Modules ✔<br>Consultations                                                  |  |  |  |  |  |
| ✓ ④ Pointages                                                                          |  |  |  |  |  |
| Consultations                                                                          |  |  |  |  |  |
|                                                                                        |  |  |  |  |  |
| Tableau Présences                                                                      |  |  |  |  |  |

Afin d'ajouter une fonction à la page des Favoris, cochez tout simplement la case correspondante. L'ordre de la liste de favoris peut être changé facilement par glisser-déposer. Actionnez le bouton situé à droite de la fonction sélectionnée, maintenez le bouton enfoncé et faites glisser la fonction vers la position souhaitée.

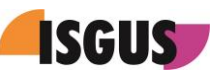

## 4 Utilisation

Une fois sélectionné le point de menu **Pointages**, toutes les actions de pointages de présence et d'absence telles que définies dans ZEUS<sup>®</sup> X sont affichées.

## 4.1 <u>Pointages</u>

| < | al            | Lambrecht,    | Monika              |  |  |  |  |  |
|---|---------------|---------------|---------------------|--|--|--|--|--|
| Ρ | Pointages     |               |                     |  |  |  |  |  |
|   | ₽             | Mission       |                     |  |  |  |  |  |
|   | Etat          |               | Présent             |  |  |  |  |  |
|   | Cons          | sult. solde   | 2.35                |  |  |  |  |  |
|   | Date          | :             | 21/12/2018<br>11:15 |  |  |  |  |  |
|   |               |               |                     |  |  |  |  |  |
|   | ➡ Déplacement |               |                     |  |  |  |  |  |
|   | ≓             | Mission GPS   |                     |  |  |  |  |  |
|   | ₽             | Séminaire     |                     |  |  |  |  |  |
|   | ₽             | Horaire flexi | ible                |  |  |  |  |  |

L'actionnement d'un bouton de pointage déclenche immédiatement un pointage. Les détails de ce pointage sont affichés au-dessous du bouton de pointage et ensuite le pointage est transféré au serveur, si la connexion au serveur est disponible. En mode « online », la valeur de consultation demandée est actuelle.

Si, par contre, aucune connexion au serveur n'est disponible, le pointage est mis en cache sur le smartphone et transféré dès que la connexion au serveur Web ZEUS<sup>®</sup> X soit rétablie.

## 4.2 Consultations

| < | I <mark>I</mark> Lambrecht, | Monika 📃            |  |  |  |  |
|---|-----------------------------|---------------------|--|--|--|--|
| С | Consultations               |                     |  |  |  |  |
|   | 1 Consult.Bru               | t/jour              |  |  |  |  |
|   | Consult. cor                | ngés                |  |  |  |  |
|   | Consult. sol                | de                  |  |  |  |  |
|   | Etat                        | Présent             |  |  |  |  |
|   | Consult. solde              | 2.35                |  |  |  |  |
|   | Date                        | 21/12/2018<br>11:17 |  |  |  |  |
|   |                             |                     |  |  |  |  |
|   |                             |                     |  |  |  |  |
|   |                             |                     |  |  |  |  |
|   |                             |                     |  |  |  |  |

Les fonctions de consultation permettent de consulter en ligne les informations des comptes dans ZEUS<sup>®</sup> X.

#### Note :

Sélectionnez le point de menu **Paramétrage** et puis **Synchronisation** pour choisir combien de fois les données devraient être synchronisées.

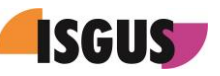

## 4.3 <u>Centres de coûts</u>

| < | l            | Lambrecht, M                | Ionika              | $\equiv$ |  |
|---|--------------|-----------------------------|---------------------|----------|--|
| Ρ | Pointage PDC |                             |                     |          |  |
|   | <u>lılıl</u> | <b>III</b> section de frais |                     |          |  |
|   | <u>hil</u>   | CC 120                      |                     |          |  |
|   | Etat         |                             | Présent             |          |  |
|   | Cons         | ult. solde                  | 2.35                |          |  |
|   | Date         |                             | 21/12/2018<br>11:21 |          |  |
|   | <u></u>      | CC 130 Ach                  | ats                 |          |  |
|   | <u> .11 </u> | CC 200 Dire                 | ection              |          |  |
|   | <u> .11 </u> | CC 140 HR                   |                     |          |  |

ZEUS<sup>®</sup> X mobile supporte des pointages PDC ainsi que des pointages de centre de coûts (CC). En analogie avec des pointages T&A, les temps passés sur une activité sont attribués au centre de coûts sélectionné en actionnant le bouton de pointage CC correspondant.

## 4.4 Pointages PDC

| <ul> <li>Lambrecht, Monika</li> </ul> |  |         |   |  |
|---------------------------------------|--|---------|---|--|
| Paramètres de pointage<br>Début ordre |  |         |   |  |
| Projet                                |  | 1       | # |  |
| Ordre                                 |  | 100     | # |  |
| Position                              |  |         | # |  |
|                                       |  | Valider |   |  |
|                                       |  |         |   |  |
|                                       |  |         |   |  |
|                                       |  |         |   |  |
|                                       |  |         |   |  |
|                                       |  |         |   |  |
|                                       |  |         |   |  |

En plus, ZEUS<sup>®</sup> X mobile vous permet de ventiler les temps de production par pointages PDC. En fait, l'outil de saisie des données de production à trois niveaux permet d'attribuer les temps de production à des projets et ordres différents. À cet effet, l'utilisateur peut naviguer via une structure d'arbre directement vers la position souhaitée ou bien entrer les positions immédiatement dans les champs de saisie affichés.

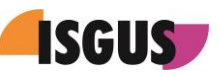

# 5 Détermination des coordonnées GPS

Pourvu que l'option « Transfert coordonnées pour dispositifs mobiles » pour l'action de pointage utilisée ainsi que les services de géolocalisation du dispositif mobile soient activés, les coordonnées géographiques de la position du terminal sont déterminées lors de chaque pointage et enregistrées avec le pointage.

## 5.1 <u>Derniers pointages</u>

| ≺I Lan                          | nbrecht, Moni       | ka    |          |
|---------------------------------|---------------------|-------|----------|
| Derniers p                      | ointages            | Léger | nde 📕    |
| 5 🗸                             | 10                  | 25    |          |
| <b>→ Missior</b><br>21/12/2018  | <b>GPS</b><br>11:24 |       | 1        |
| Coordonnée                      | es GPS              |       |          |
| <b> CC 120</b><br>21/12/2018    | 11:21               |       | 1        |
| <b> CC 130</b><br>21/12/2018    | Achats<br>11:21     |       | 1        |
| <b>dil CC 120</b><br>21/12/2018 | 11:21               |       | 1        |
| <b> CC 120</b><br>21/12/2018    | 11:21               |       | <b>(</b> |

Les pointages récemment faits peuvent être récupérés via le point de menu **Derniers pointages**. Le symbole vert affiché à droite du pointage indique que le pointage a été transféré et traité.

Si les coordonnées GPS du dispositif mobile ont été déterminées et enregistrées lors de l'action du pointage, un lien correspondant s'affiche audessous du pointage qui permet d'appeler les coordonnées géographiques.

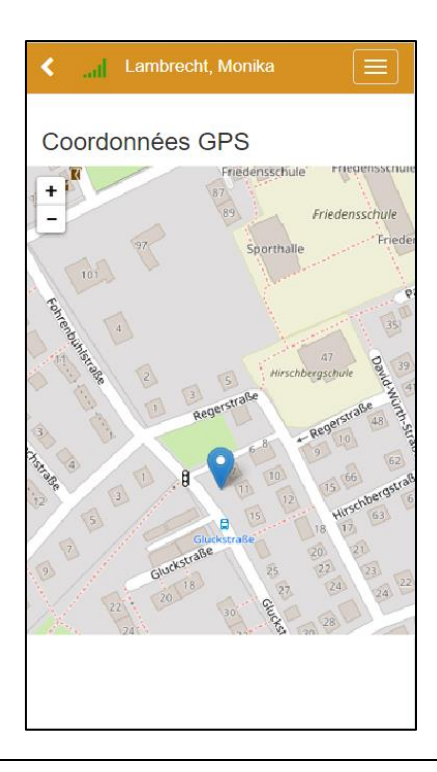

En cliquant sur ce lien, « OpenStreetMap » s'ouvre et visualise la position du dispositif mobile lors de l'action de pointage.

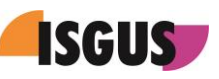

# 6 Modules en ligne

ZEUS<sup>®</sup> X mobile est bien plus qu'une simple solution de gestion des temps avec des fonctions T&A standard d'un terminal de saisie de temps. En fait, les fonctions PDC et Planning opérationnel font tout autant partie du vaste éventail de fonctions supportées par ZEUS<sup>®</sup> X mobile comme des fonctions de libre-service en ligne pour employés récemment implémentées. Ci-après vous trouverez une description des modules en ligne disponibles dans ZEUS<sup>®</sup> X mobile.

## 6.1 <u>Tableau des Présences</u>

| <  La                                                            | mbrecht, Monika   |          |  |  |
|------------------------------------------------------------------|-------------------|----------|--|--|
| Tableau synoptique Présences<br>Muster AG (Seulement présents) 2 |                   |          |  |  |
| Personne                                                         |                   | Chercher |  |  |
| Fichter,<br>Axel                                                 | Présent           | 8        |  |  |
| Tél. direct                                                      | 7167-18           |          |  |  |
| E-Mail                                                           | afichter@isgus.de |          |  |  |
| Eichter, A                                                       | kel               |          |  |  |
| 💄 Geist, Hol                                                     | ger               |          |  |  |
| 💄 Gross, Ha                                                      | rald              |          |  |  |
| Liebler, N                                                       | Liebler, Norbert  |          |  |  |
| Lambrech                                                         | Lambrecht, Monika |          |  |  |
| Liebert, Fr                                                      | Liebert, Frank    |          |  |  |
| -                                                                |                   |          |  |  |

En fonction de la mise en page définie dans ZEUS® X, le tableau synoptique des Présences est divisé en groupes. Les états de présence/absence s'affichent par des couleurs différentes :

- Gris = présent
- Vert = absent
- Bleu = absent pour un motif donné
- Rouge = absent durant plage fixe

En fonction des droits assignés à l'utilisateur connecté, celui-ci peut récupérer des informations supplémentaires relatives aux personnes affichées.

ZEUS<sup>®</sup> X mobile supporte une recherche directe par unité administrative. Une fois sélectionnée une unité administrative, l'utilisateur peut poursuivre sa recherche par personne.

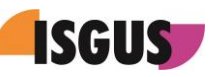

## 6.2 Demande de mise à jour de pointages

| <ul> <li>Lambrecht, Monika</li> </ul>                                       |  |  |  |  |
|-----------------------------------------------------------------------------|--|--|--|--|
| Légende <b>E</b><br>Demande de mise à jour<br>pointages                     |  |  |  |  |
| Date Heure                                                                  |  |  |  |  |
| 07/01/2019:                                                                 |  |  |  |  |
| Action de pointage                                                          |  |  |  |  |
| 3   Mission   AIO 🔹                                                         |  |  |  |  |
| Libellé mise à jour<br>Le texte de mise à jour doit avoir min. 5 positions. |  |  |  |  |
| l                                                                           |  |  |  |  |
| Fermer dialogue suite à l'action                                            |  |  |  |  |
| Accepter                                                                    |  |  |  |  |
| Annuler                                                                     |  |  |  |  |

Le module en ligne **Demande de mise à jour pointages** permet d'insérer un nouveau pointage ainsi que de traiter ou bien d'effacer des pointages existants pour un jour sélectionné.

Afin d'éditer une demande de mise à jour, actionnez le bouton [Éditer]. Si vous souhaitez effacer une demande de mise à jour, actionnez le bouton [Effacer].

Si la demande de mise à jour de pointages entraîne un circuit de validation, l'utilisateur est informé sur l'état actuel de la demande par l'affichage de l'un des symboles suivants :

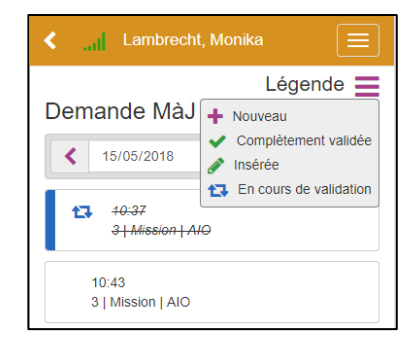

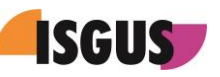

## 6.3 Demande d'absence

| Légende             |  |
|---------------------|--|
| Demande d'absence   |  |
| De                  |  |
| 01/06/2018          |  |
| À                   |  |
| 01/06/2018          |  |
|                     |  |
| Type de mise à jour |  |
| Absence             |  |
| Mise à jour         |  |
| 109   Vacance   VAC |  |
| Libellé mise à jour |  |
|                     |  |
|                     |  |
|                     |  |
| Accepter Annuler    |  |
|                     |  |

Le module en ligne **Demande d'absence** permet de soumettre une demande d'absence d'un jour ou de plusieurs jours.

Si la demande d'absence entraîne un circuit de validation, l'utilisateur est informé sur l'état actuel de la demande par l'affichage de l'un des symboles suivants :

| <i lambrech<="" th=""><th>t, Monika 📃</th></i> | t, Monika 📃            |  |
|------------------------------------------------|------------------------|--|
|                                                | Légende                |  |
| Demande d'ab                                   | + Nouveau              |  |
| iuin 0040                                      | Complètement validée   |  |
| Juin 2018                                      | 💉 Insérée              |  |
|                                                | En cours de validation |  |
| Ve 01/06/2018 - Absence                        |                        |  |
| 109   Vacance   VAC                            |                        |  |
| •                                              |                        |  |

## 6.4 Demandes à valider

| < Gross, Harald                                                         |    |  |  |  |
|-------------------------------------------------------------------------|----|--|--|--|
| Demandes à valider                                                      |    |  |  |  |
| Je suis absent(e)                                                       |    |  |  |  |
| Lambrecht, Monika<br>Horaire flexible Ve 30/11/2018<br>Day off          | ≡  |  |  |  |
| ✓ Valider Ø Rejete                                                      | er |  |  |  |
| Lambrecht, Monika<br>Travaux sur le site Je 29/11/2018<br>Business Trip | =  |  |  |  |
|                                                                         |    |  |  |  |
|                                                                         |    |  |  |  |
|                                                                         |    |  |  |  |
|                                                                         |    |  |  |  |
|                                                                         |    |  |  |  |

Via le module en ligne **Demandes à valider**, le valideur peut se mettre lui-même sur absent en cochant l'option **Je suis absent(e)**. Si cette option est activée, toutes les demandes adressées au valideur sont envoyées directement à son suppléant.

En outre, ce module offre un aperçu de toutes les demandes d'absence qui peuvent être validées ou rejetées par le valideur responsable par un simple clic sur le bouton correspondant.

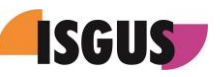

## 6.5 Mes Comptes

| <b>C</b> Lambrecht, Monika             |       |
|----------------------------------------|-------|
| Mes Comptes                            |       |
| État: 21/12/2018 11:32 État: . Drésent | a     |
|                                        | N.    |
| Consult. solde                         | 2.35  |
| Brut période                           | 0.00  |
| Consult.Brut/jour                      | 0.00  |
| Consult. congés                        | 72,00 |
|                                        |       |
|                                        |       |
|                                        |       |
|                                        |       |
|                                        |       |
|                                        |       |
|                                        |       |
|                                        |       |
|                                        |       |
|                                        |       |

Le module en ligne **Mes Comptes** permet de consulter les informations liées à des comptes différents.

Afin d'obtenir des valeurs actualisées, il suffit de cliquer sur le bouton de mise à jour.

## 6.6 Mes Demandes

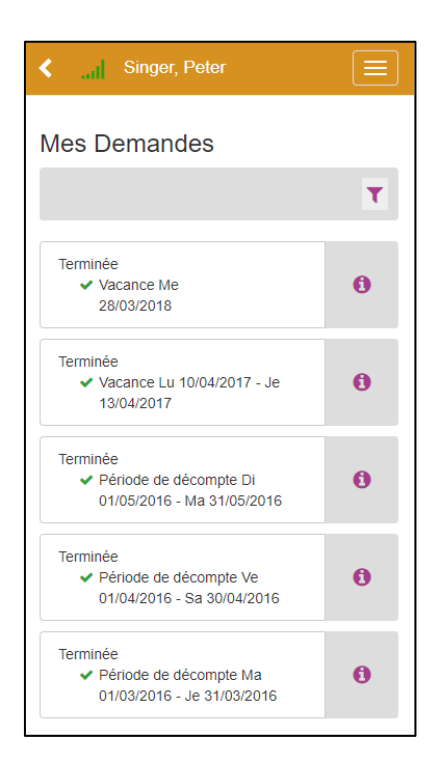

Le module en ligne **Mes Demandes** fournit au valideur un aperçu de toutes ses demandes, y compris l'information sur l'état de chaque demande.

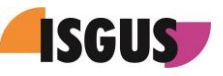

| <ul> <li>✓I Singer, Peter</li> </ul> |                                        |                                                                                   |                                      |  |  |
|--------------------------------------|----------------------------------------|-----------------------------------------------------------------------------------|--------------------------------------|--|--|
| Info                                 | rma                                    | tions demar                                                                       | nde                                  |  |  |
| Numé                                 | ro de (                                | demande 5674                                                                      |                                      |  |  |
| Pers<br>Date<br>État                 | onne<br>e: 19/<br>de de                | qui a rédigé la den<br>03/2018 15:05<br>mande: Complèter                          | nande: Singer, Peter<br>ment validée |  |  |
| Pers<br>sou<br>Unit<br>Sup           | sonne<br>mise:<br>é adm<br>port<br>Vac | pour laquelle la de<br>Singer, Peter<br>inistrative personr<br>ance Me 28/03/2018 | mande est<br>Ie: Technischer         |  |  |
|                                      | it de v                                | alidation                                                                         |                                      |  |  |
| Circu                                |                                        | Gross, Harald                                                                     | 17/05/2018                           |  |  |
| B<br>a                               | <b>~</b>                               | (Vérifiée)                                                                        | 12:12                                |  |  |
| Gircu<br>∦₽                          | ~                                      | (Vérifiée)                                                                        | 12:12                                |  |  |

En actionnant le bouton d'information [i] des informations supplémentaires concernant la demande s'affichent comme p. ex., le type de circuit de validation, le nom du valideur ou bien l'état de demande.

En plus, il est possible de retirer la demande en actionnant le bouton [**Retirer demande**].

| <ul> <li>✔ Singer, Peter</li> </ul>                                                                                |                             |  |  |  |
|----------------------------------------------------------------------------------------------------|-----------------------------|--|--|--|
| Filtre liste dem<br>Intervalle<br>De<br>jj/mm/aaaa<br>État de demande<br>Toutes<br>Filtre types de deman<br>Toutes | A<br>jj/mm/aaaa<br>v<br>nde |  |  |  |
| Demandes par page<br>5 T                                                                                           |                             |  |  |  |
| T Appliquer                                                                                                    |                             |  |  |  |
|                                                                                                    |                             |  |  |  |
|                                                                                                    |                             |  |  |  |
|                                                                                                    |                             |  |  |  |
|                                                                                                    |                             |  |  |  |

La fonction de filtre de demandes permet d'accélérer la recherche de demandes et de récupérer des informations concernant leur état en indiquant p. ex., la plage de dates (intervalle), l'état de demande ou le type de demande.

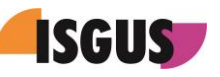

## 6.7 <u>Rapport d'évacuation</u>

|                                                                                                    | ▲I Lambrecht, Monika Ξ                                                 |                                  |                                          |  |  |  |
|----------------------------------------------------------------------------------------------------|------------------------------------------------------------------------|----------------------------------|------------------------------------------|--|--|--|
| Rapport d'évacuation                                                                                                    |                                                                        |                                  |                                          |  |  |  |
| Personne                                                                                                    | Personne Chercher Recherche globale                                    |                                  |                                          |  |  |  |
| Ouvert(7)                                                                                                    | Sécurisé(0)                                                            | Absent                           | t(4)                                     |  |  |  |
| O Fichter, Axel ≡                                                                                                    |                                                                        |                                  |                                          |  |  |  |
| 🕞 Annota                                                                                                    | Annotations Absent                                                     |                                  |                                          |  |  |  |
|                                                                                                    | 🗸 Sécuri                                                               | sé                               |                                          |  |  |  |
| O Geist, H                                                                                                    | ≡                                                                      |                                  |                                          |  |  |  |
|                                                                                                    | ≡                                                                      |                                  |                                          |  |  |  |
|                                                                                                    | ≡                                                                      |                                  |                                          |  |  |  |
|                                                                                                    |                                                                        |                                  |                                          |  |  |  |
|                                                                                                    |                                                                        |                                  |                                          |  |  |  |
| <  Lan                                                                                                    | nbrecht, Mon                                                           | ika                              |                                          |  |  |  |
| C Lan<br>Rapport d<br>Distribution                                                                                                    | nbrecht, Mon<br>'évacuatio                                             | ika<br>ON                        | ≘                                        |  |  |  |
| Call Lan<br>Rapport d<br>Distribution                                                                                                    | nbrecht, Mon<br>lévacuatio                                             | ika<br>ON<br>Recherche           | E<br>globale                             |  |  |  |
| <ul> <li>And Land</li> <li>Rapport de Distribution</li> <li>Persor (a)</li> <li>Ouvert(5)</li> </ul>                                                                                          | hbrecht, Mon<br>Śvacuatie<br>Chercher<br>Sécurisé(2)                   | ika<br>ON<br>Recherche<br>Absent | S<br>globale<br>(4)                      |  |  |  |
| <ul> <li>And Land</li> <li>Rapport de Distribution</li> <li>Persor (*)</li> <li>Ouvert(5)</li> <li>Fichter</li> </ul>                                                                         | nbrecht, Mon<br>l'évacuatio<br>Chercher<br>Sécurisé(2)                 | ika<br>ON<br>Recherche<br>Absent | C<br>globale<br>(4)                      |  |  |  |
| <ul> <li>And Land</li> <li>Rapport de</li> <li>Distribution</li> <li>Persor (*)</li> <li>Ouvert(5)</li> <li>Ouvert(5)</li> <li>Fichter</li> <li>15:39</li> </ul>                              | nbrecht, Mon<br>'ÉVACUATi<br>Chercher<br>Sécurisé(2)<br>; Axel         | ika<br>ON<br>Recherche<br>Absent | C<br>globale<br>(4)<br>E                 |  |  |  |
| <ul> <li>And Land</li> <li>Rapport de</li> <li>Distribution</li> <li>Persor</li> <li>Ouvert(5)</li> <li>Ouvert(5)</li> <li>Fichter</li> <li>15:39</li> <li>Abs</li> </ul>                     | nbrecht, Mon<br>'ÉVACUATi<br>Chercher<br>Sécurisé(2)<br>; Axel         | ika<br>ON<br>Recherche<br>Absent | C<br>globale<br>(4)<br>E<br>tions<br>ert |  |  |  |
| <ul> <li>And Land</li> <li>Rapport de</li> <li>Distribution</li> <li>Persor (*)</li> <li>Ouvert(5)</li> <li>Ouvert(5)</li> <li>Fichter</li> <li>15:39</li> <li>Abs</li> <li>Singer</li> </ul> | hbrecht, Mon<br>'ÉVacuatio<br>Chercher<br>Sécurisé(2)<br>; Axel<br>ent | ika<br>ON<br>Recherche<br>Absent | E globale (4) E tions ert E              |  |  |  |

Le nouveau module en ligne **Rapport d'évacuation** apporte une fonctionnalité très utile en cas d'urgence. En effet, le Rapport d'évacuation visualise en un clin d'œil l'état actuel de tous les employés. On distingue entre 3 états différents : Ouvert / Sécurisé / Absent.

L'état des employés peut être remis dans le Dossier Personnel du système ZEUS<sup>®</sup> X.

En ouvrant l'onglet **Sécurisé**, il est possible de changer de nouveau l'état des employés, notamment à **Ouvert** ou **Absent**. La même procédure s'applique à l'onglet **Absent**. Cela veut dire que l'état actuel des employés peut être changé à **Ouvert** ou **Sécurisé** en fonction des informations les plus récentes. En fait, chaque onglet offre un aperçu de tous les employés avec l'état correspondant. En outre, il est possible d'ajouter une remarque.

#### Clause de non-responsabilité :

Le Rapport d'évacuation se base sur les informations provenant du contrôle d'accès respectivement des pointages de temps des employés. Donc, l'exactitude et l'intégralité de cette vue synoptique dépend entièrement du comportement des employés. Il est impératif que chaque employé(e) effectue toujours un pointage lors de son arrivée sur site et puis lorsqu'il/elle quitte le bâtiment. Des pointages manquants ou doubles entraînent des imprécisions. C'est pourquoi nous déclinons toute responsabilité pour l'exhaustivité ou l'exactitude.

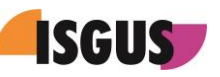

## 6.8 Demande de mise à jour de comptes

| 🕻 🛄 Lambrecht, Monika 📃                                   |                      |  |  |  |  |  |
|-----------------------------------------------------------|----------------------|--|--|--|--|--|
| Légende <del>E</del><br>Demande de mise à jour<br>comptes |                      |  |  |  |  |  |
| Date                                                      | Valeur               |  |  |  |  |  |
| 17/05/2018                                                | 16,00                |  |  |  |  |  |
| Modèle de mise à jour comptes                             |                      |  |  |  |  |  |
| 102   Congé avoir anc. abs                                |                      |  |  |  |  |  |
| Libellé mise à jour<br>Le texte de mise à jour doit avoi  | ir min. 5 positions. |  |  |  |  |  |
|                                                           |                      |  |  |  |  |  |
|                                                           |                      |  |  |  |  |  |
|                                                           |                      |  |  |  |  |  |
| Accepter                                                  | Annuler              |  |  |  |  |  |
|                                                           |                      |  |  |  |  |  |
|                                                           |                      |  |  |  |  |  |
|                                                           |                      |  |  |  |  |  |

Le module en ligne **Demande de mise à jour de comptes** permet de soumettre des demandes pour diverses mises à jour de comptes. L'utilisateur peut choisir dans une liste de sélection l'un des modèles de mise à jour de comptes disponibles.

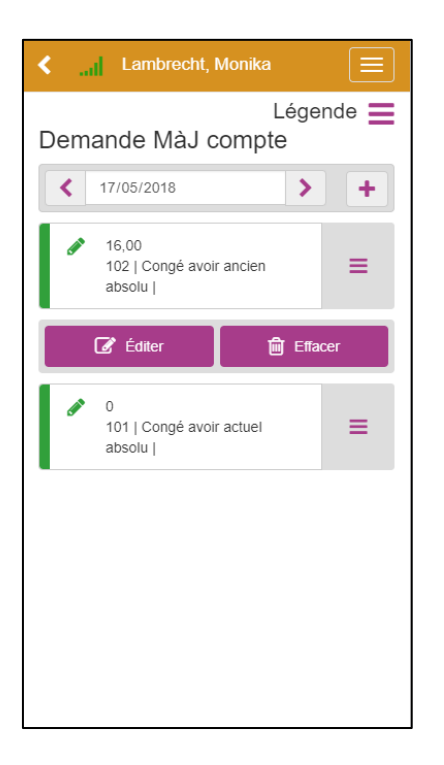

En plus, il est possible de traiter ou bien d'effacer une demande de mise à jour de comptes sélectionnée par un simple clic sur le bouton correspondant.

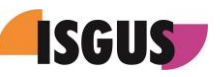

## 6.9 <u>Planning d'emplois</u>

| <                | I Herzog                    |          |  |  |  |  |
|------------------|-----------------------------|----------|--|--|--|--|
|                  |                             |          |  |  |  |  |
| Planning emplois |                             |          |  |  |  |  |
|                  |                             |          |  |  |  |  |
|                  | Sem 20: 14/05/ - 20/05/2018 |          |  |  |  |  |
|                  | 14/05/2018                  |          |  |  |  |  |
|                  | 06:00 - 10:00               | Montage  |  |  |  |  |
|                  |                             | Soudage  |  |  |  |  |
| Lu               | 10:00 - 12:00               | Montage  |  |  |  |  |
|                  | 10.00 11.00                 | Contrôle |  |  |  |  |
|                  | 12:00 - 14:00               | Nontage  |  |  |  |  |
|                  |                             | Remise   |  |  |  |  |
|                  | 15/05/2018                  |          |  |  |  |  |
|                  | 06:00 - 10:00               | Montage  |  |  |  |  |
| Ma               |                             | Soudage  |  |  |  |  |
|                  | 10:00 - 12:00               | Montage  |  |  |  |  |
|                  |                             | Controle |  |  |  |  |
|                  | 16/05/2018                  |          |  |  |  |  |
|                  | 06:00 - 10:30               | Montage  |  |  |  |  |
| Me               |                             | Remise   |  |  |  |  |
|                  | 10:30 - 14:00               | Montage  |  |  |  |  |
|                  |                             | Soudage  |  |  |  |  |
|                  | 17/05/2018                  |          |  |  |  |  |
|                  | 06:00 - 11:00               | Montage  |  |  |  |  |
|                  | 11.00                       | Remise   |  |  |  |  |
| Je               | 11:00 - 13:00               | Montage  |  |  |  |  |
|                  |                             | Contrôle |  |  |  |  |
|                  | 13:00 - 14:00               | Montage  |  |  |  |  |
|                  |                             | Soudage  |  |  |  |  |

Grâce au module en ligne **Planning d'emplois** de l'appli ZEUS<sup>®</sup> X mobile, l'utilisateur peut accéder au planning se référant à la semaine sélectionnée.

Il est même possible d'afficher les postes de travail et les activités (tâches) assignées.